# 安全存储服务系统

# 二00六年十二月

安全存储服务系统提供加密的文件存储服务,满足个人的文件 安全存储,同时提供工作组内的加密文件共享服务,为个人或工作 组提供安全的文件存储环境。

# 1 系统结构

安全存储服务系统是集中存储的文件服务器,提供文件透明加 密存储和加密共享功能,并实现文件访问的传输加密。安全存储服 务系统从软件结构上包括安全存储服务器和安全存储客户端。安全 存储服务器由安全操作系统、加密文件系统构成,并提供 samba 服 务;客户端用户通过 smb 协议访问文件服务,把服务器的文件目录 映射到本地目录,就像访问本地文件一样访问远程文件;客户端访 问安全存储服务器时,必须经过基于智能卡的身份认证,并且所有 客户端与安全存储服务器的交互数据加密传输。

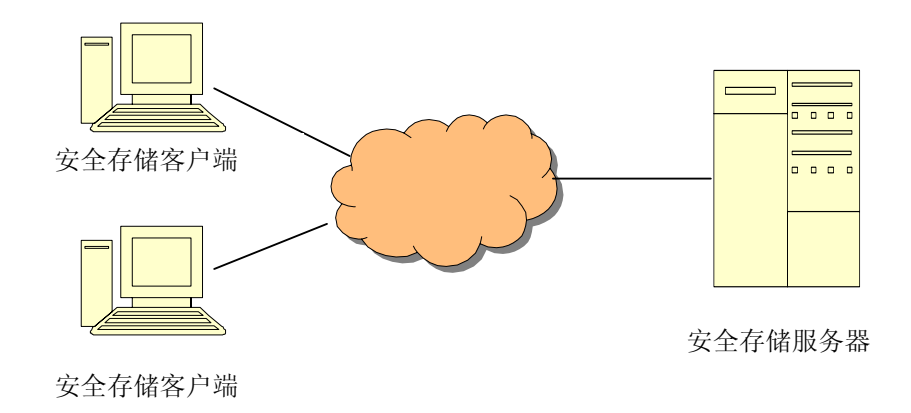

图 1 安全存储服务系统

# 2 系统功能

安全存储服务系统的主要功能是为政府部门、企事业单位内部 提供方便、安全的文件存储环境。系统功能具体包括:

2

- 提供保险箱方式的个人数据加密;
- 提供工作组范围内加密数据的共享;
- 提供网络邻居方式访问个人保险箱;
- 提供 VPN 虚拟专网实现客户端与服务器之间的数据加密;
- 用户使用 usb key 的密钥作为解密个人保险箱数据的发起 密钥;

# 3 用户使用手册

## 3.1 初始化客户端

由于安全存储服务系统客户端具有虚拟专网的功能,第一次启 动安全存储服务系统客户端(Milstar 客户端)时,虚拟专网系统会 进行初始化,并提示安装虚拟网卡。初始化完成后,Milstar 主界面 上便会给出信息提示。如图2所示。

| 📩 Hilstar 2.0   |               | × |
|-----------------|---------------|---|
| 3               | Milstar       | h |
| Milstar 安全存储版 — |               | 7 |
| 隧道名称:           | SMB-Cert ¥ 连接 |   |
| 「隧道信息 ———       |               |   |
| 隧道状态:           | 网卡安装完毕!       |   |
| 本机虚拟地址:         | 服务器虚拟地址:      |   |
|                 |               |   |
| 配置 管理           | 保险箱 关于 退出     |   |

图 2 客户端主界面

#### 3.2 安全通道配置

安全通道配置是配置虚拟专网的安全隧道。点击主界面的配置 菜单,进入配置界面如图3所示。

- (1) 服务器地址和端口。
- (2) 通信协议。
- (3) 认证方式配置。可以采用下列三种配置方式:
  - 用户名+密码。这种方式不相对安全性较低。
  - 证书+密钥:需要选择分发给用户的 ca、cert、key 文件, ca 文件缺省放置在目录"/milstar 安装目录/cafile"下。客户端 cert、key 文件缺省放置在目录"/milstar 安装目录/cerfile"下。
  - 智能卡认证:需要选择分发给用户的 ca 文件, ca 文件缺省放置 在目录"/milstar 安装目录/cafile"下,还需选择操作智能卡的 动态链接库"aetpkss1.dll",缺省在目录"/milstar 安装目录" 下。选择动态链接库后,需更新智能卡信息。
- (4) 加密协议:和服务器一致;
- (5) 数据压缩:和服务器一致。

#### 安全存储服务系统白皮书

| 39 隧道配置文件                                                                                                    |                                            |
|----------------------------------------------------------------------------------------------------|--------------------------------------------|
| 基本信息<br>隧道名称: SMB-Cert                                                                                                    | Milstar 2.0                                |
| 网络配置<br>服务器地址: 172.19.69.88<br>端口: 1194<br>连接协议<br>● UDP ● TCP                                                                                                    | 代理配置       「使用代理服务器       代理地址:       端口号: |
| <ul> <li>证书配置</li> <li>远程登录方式、证书+密钥</li> <li>根证书选择 C:\Milstar虚拟专网系统\cafi</li> <li>证书选择 C:\Milstar虚拟专网系统\cerf</li> <li>密钥选择 C:\Milstar虚拟专网系统\cerf</li> <li>确 定</li> </ul> | 导入           导入           导入           原入  |

图3配置界面

配置完成后,点击主界面上的"连接"按钮,就可建立与服务 器端的安全通道。

## 3.3 保险箱管理

点击主菜单的管理按钮,进入"保险箱管理"选项页。通过保 险箱管理配置,用户可以选择保险箱连接成功后,是否自动打开保 险箱界面。界面如图4所示。

安全存储服务系统白皮书

| 🔏 管理         |       |    |  |  |
|--------------|-------|----|--|--|
| 隧道管理 虚拟网卡管理  | 保险箱管理 |    |  |  |
| 保险箱信息:       |       |    |  |  |
| ● 连接后打开保险箱   |       |    |  |  |
| ○ 仅连接安全存储服务器 |       |    |  |  |
|              |       |    |  |  |
|              |       |    |  |  |
|              |       |    |  |  |
|              |       | 退出 |  |  |

图4保险箱选项页

# 3.4 使用保险箱

3.4.1 连接保险箱

对客户端配置完毕后,便可以连接服务器,打开保险箱。

用户可以直接点击主界面上的"保险箱",此时 Milstar 会自动 建立安全隧道,并连接保险箱。连接成功后的提示界面如图 5 和 6 所示。

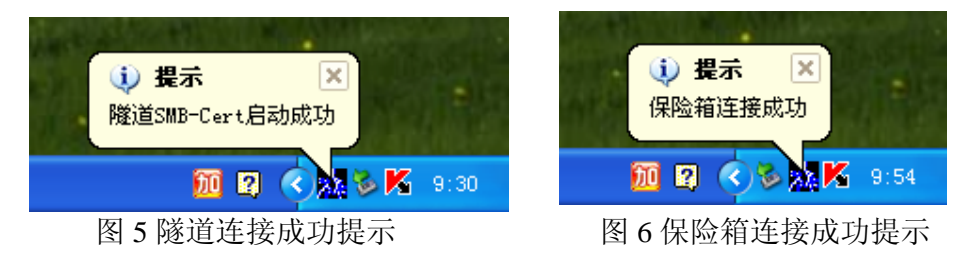

同时在我的电脑中,也可以看到已经连接上的保险箱。如图 7 所示。

#### 安全存储服务系统白皮书

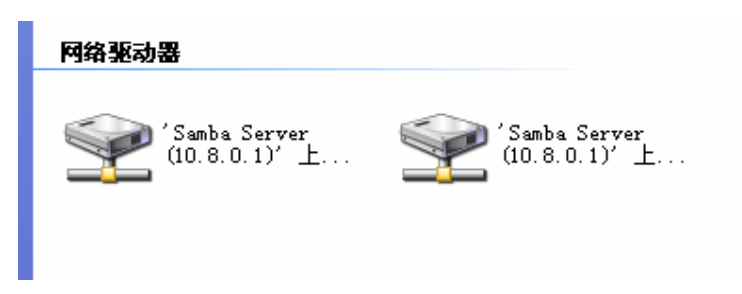

图 7 我的电脑中保险箱

经过上述步骤后,用户可以象访问本地盘一样访问服务器保险 箱,服务器保险箱中的数据是加密存储的,保障个人数据的安全 性。

#### 3.5 断开保险箱

点击"断开隧道",保险箱便会自动断开连接,同时我的电脑 中的"网络驱动器"也会自动断开。